## 御殿場市 健康観察サービス・健康マイレージの登録方法

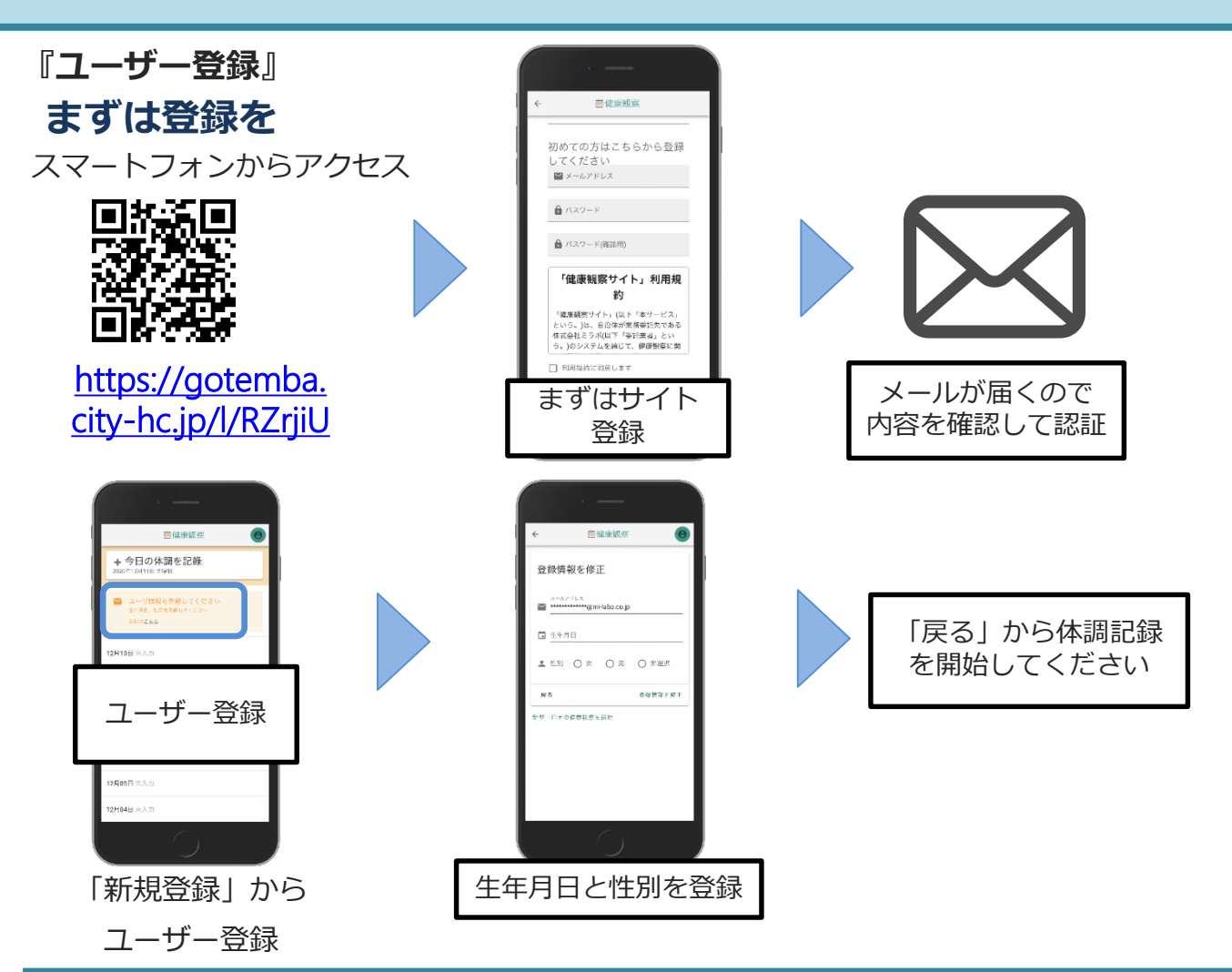

## 『健康観察サービスの入力方法』

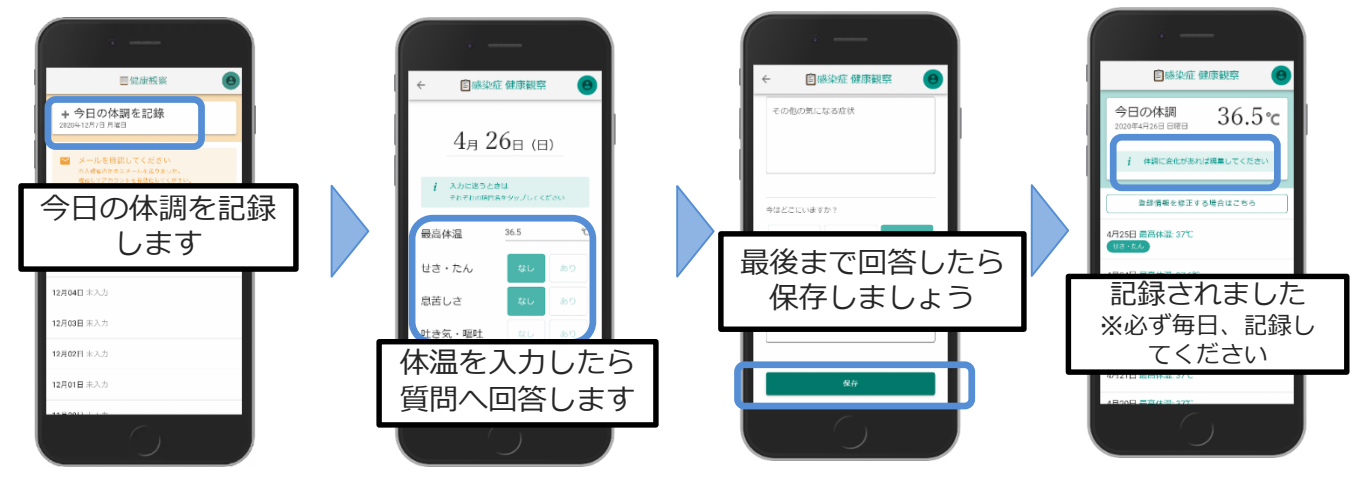

・『体調記録』は毎日記録をしてください。(過去の記録の入力はできません)
・WEBサイトを端末のホーム画面に追加することで2回目以降、ログインを省略することが出来ます
■健康観察サービスについてのお問い合わせ先
・御殿場市役所健康推進課(御殿場市保健センター)成人保健スタッフ
・平日8時30分から17時15分 ☎0550-70-7765